用其例58

- 目的:接着上一例完成风扇的制作。
- 要点:本例主要应用 Bevel and Emboss、 Gradient Overlay、Stroke 和 Inner Glow 等各种图层效果和 Spherize 滤 镜来完成。

金属支架 风扇(二)

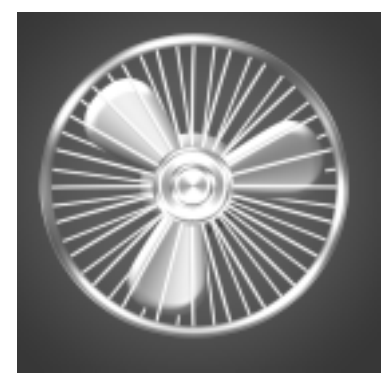

图 58.1 风扇效果图

#### 操作步骤

1.选择 File | Open 命令,打开上一例 中完成的风扇的图像。

2.在工具箱中选择 Ellipse Tool,在上 方控制栏中选择 From Center,以风扇中心 为圆心,按住 Shift 键画出一个圆形区域。 调整图层顺序,使圆形区域位于最上层,如 图 58.2 所示。

3.在图层面板中单击 Add a Layer Style 图标,选择 Inner Glow,在对话框中设置 Blend Mode为 Hard Light,颜色改为白色, Technique为 Precise, Source为 Edge, Size 为 5, Contour为 Cone,效果如图 58.3 所示。

4.在图层面板中单击 Add a Layer Style 图标,选择 Bevel and Emboss,弹出 Bevel and Emboss 对话框。在对话框中设置 Style 为 Outer Bevel, Technique 为 Chisel Hard, Size 为 10, Gloss Contour 为 Ring,选中 Anti-aliased。

5. 再选中 Contour, 在对话框中设置

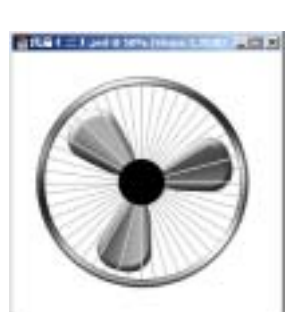

图 58.2 用参考线定位

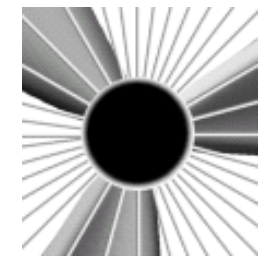

图 58.3 外发光效果

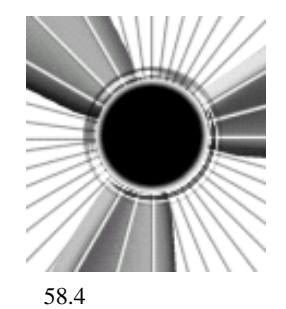

#### 第五篇 渲染的技巧

Contour 为 Cove-Deep,选中 Anti-aliased, 如图 58.4 所示。

6.在图层面板中单击 Add a Layer Style
图标,选择 Stroke,在对话框中设置 Size
为 10px, Poition 为 Outside, Fill Type 设为
Gradient,选择颜色为灰白相间的颜色,Style
为 Linear,效果如图 58.5 所示。

7.在图层面板中单击 Add a Layer Style 图标,选择 Gradient Overlay,在对话框中 设置 Gradient 为灰白相间的颜色, Style 为 Angle,效果如图 58.6 所示。

8.在 Layers 面板中将当前工作图层拖 动到 Create a New Layer 图标上面,复制产 生一个新的图层。

9.选择 Edit | Free Transform 命令,将 图像缩小为原来的 50%,如图 58.7 所示。

10.在工具箱中选择 Ellipse Tool,在 上方控制栏中选择 From Center,以风扇中 心为圆心,按住 Shift 键画出一个圆形区域。 大小要改过刚才绘制的圆形区域。

11.在图层面板中单击 Add a Layer Style 图标,选择 Gradient Overlay,在对话 框中设置 Gradient 为灰白相间的颜色,Style 为 Angle,效果如图 58.8 所示。

12.在图层面板中单击 Add a Layer Style 图标,选择 Bevel and Emboss,在对话 框中设置 Style 为 Inner Bevel, Technique 为 Smooth Size 为 23 Gloss Contour 为 Linear, 选中 Anti-aliased。

13.在图层面板中单击 Add a Layer Style 图标,选择 Inner Glow,在对话框中设 置 Blend Mode 为 Multiple,颜色改为黑色, Technique 为 Smooth, Source 为 Edge, Size

## 新概念百例 121

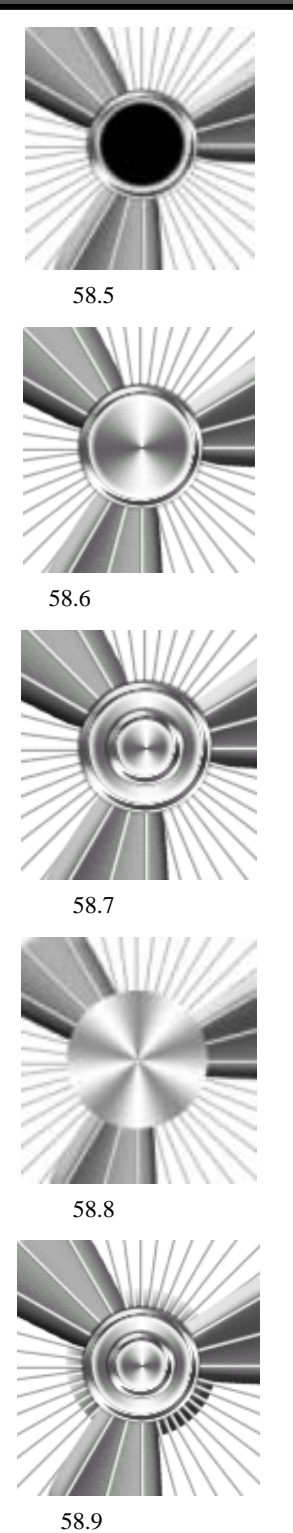

# 122 新概念百例

为 59, Contour 为 Linear, 效果如图 58.9 所示。

14.选择 pole1 图层为当前工作图层。 选择 Filter | Distort | Spherize 命令,在对话 框中设置 Amount 为100% Mode 为Normal。

15.选择 pole2 图层为当前工作图层, 选择 Filter | Distort | Spherize 命令,在对话 框中设置 Amount 为-100%, Mode 为 Normal,效果如图 58.10 所示。

16.选择 Edit | Free Transform 命令, 分别调整 pole1 和 pole2 图层中图像的大小, 使它们和外框的大小相等,如图 58.11 所示。

17.在工具箱中设置前景色为蓝色, 背景色为黑色。然后选择 Gradient Tool,在 上方控制栏中选择 Radial Gradient,打开 Gradient Editor 对话框,选择 Foreground to Background 的渐变。然后在 Background 图 层中由内向外画出渐变图像,如图 58.12 所 示。至此,风扇制作完毕,最终效果如图 58.1 所示。

### 入门 · 创作 · 提高 Photoshop7.0

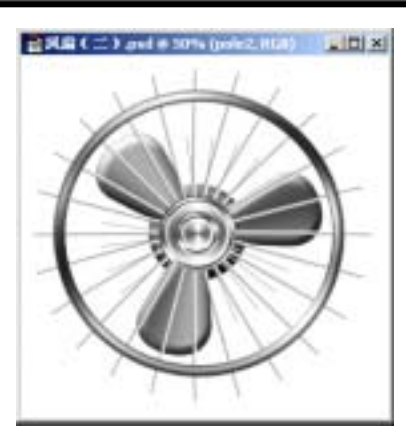

图 58.10 球面化效果

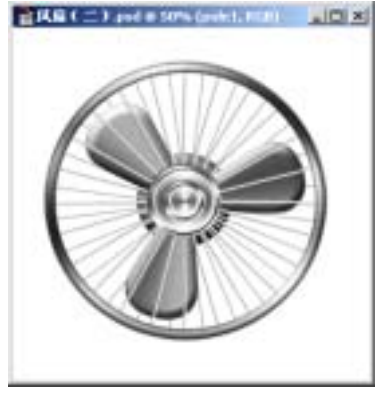

图 58.11 调整大小

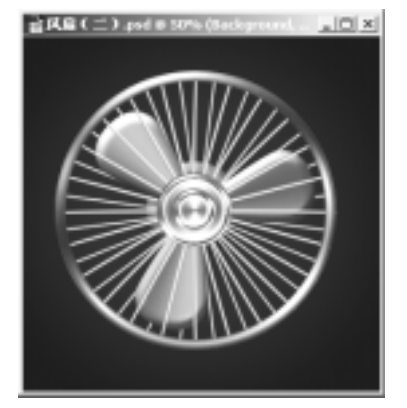

图 58.12 辐射渐变